# **Mercado Livre Negócios** Venda mais; compre melhor

Outubro 2024

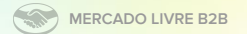

# Melhores preços para maiores quantidades

### V Preços de atacado

Oferece descontos para vendas de grandes quantidades de uma mesma publicação. Até cinco preços diferentes de acordo com a quantidade desejada.

S mercado

Resma 412.812 resultada

Chegará hoir

NF-e garantido

110 a 199 g (51.420

Tamanho do pape

A4 (1.420)

Gramatura

5 FULL com frete grátis

Em castinhos a partir de R\$ 79 Preço de atacado

resma

### Visibilidade de todo o fluxo de compras

Os compradores podem ver os diferentes preços especiais em diferentes secões, da busca ao check out.

## V Gestão facilitada

Alertas por preços inconsistentes ou estoque insuficiente.

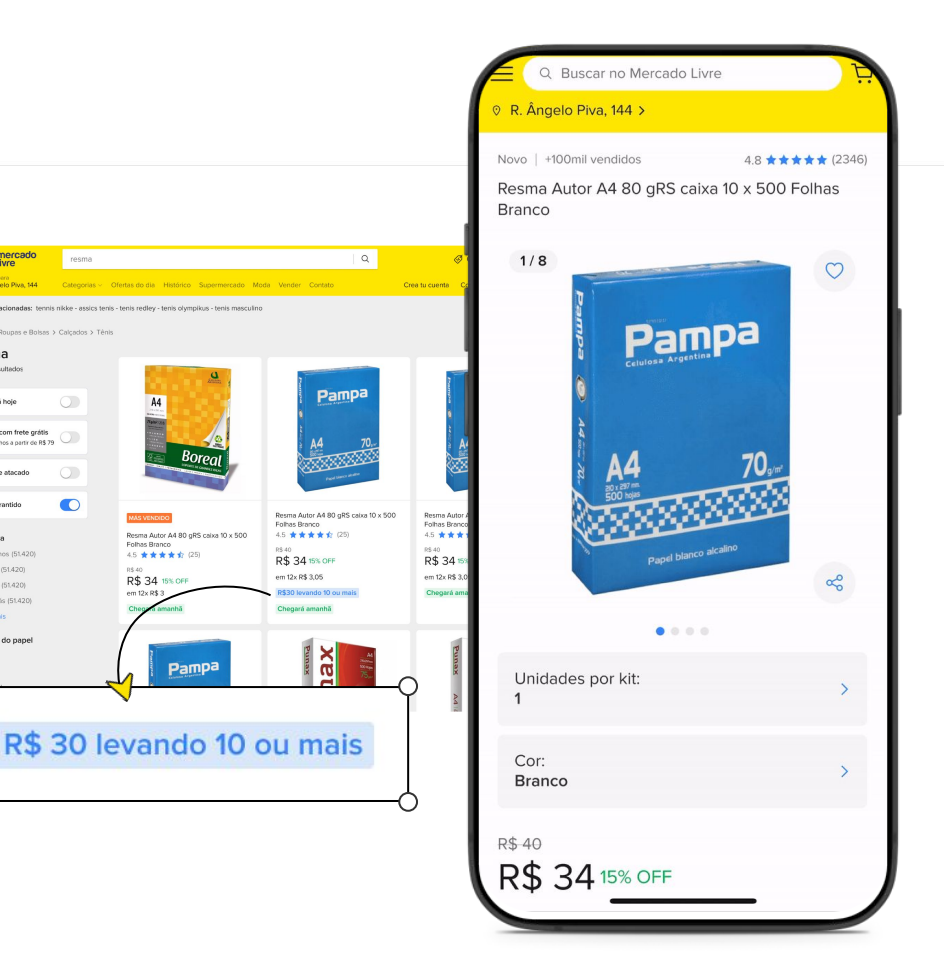

### MERCADO LIVRE B2B

# **Configurar Preços de Atacado**

Abaixo um passo-a-passo de como colocar preços de atacado para **publicações novas ou existentes.** 

### Passo 1

Indique um preço padrão para a publicação (B2C)

### Passo 2

Faça um click na caixa "Preços de atacado" para habilitar o preenchimento dos preços destinados a B2B

### Passo 3

Defina o preço para a primeira faixa de preço para atacado. Quantidade mínima de 2 unidades.

### Passo 4

Clique em "Adicionar outro preõ" para habilitar uma faixa a mais.

### Vender - Carga de Precio

1.

2.

З.

4

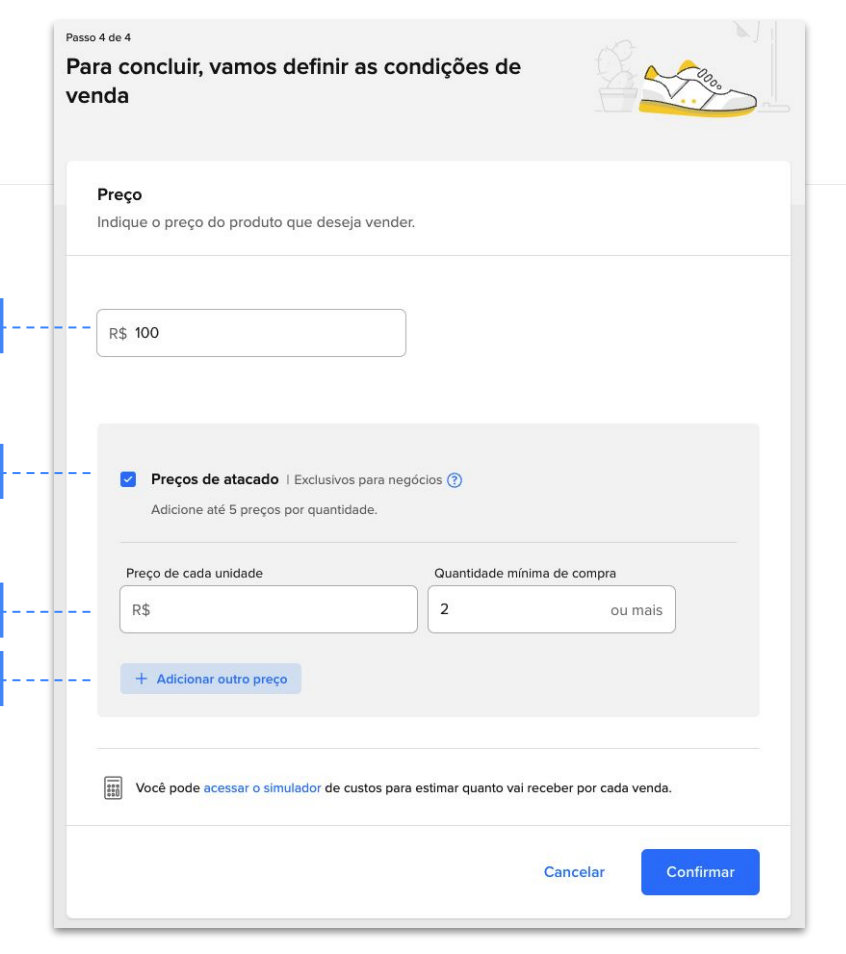

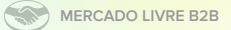

### Passo 5

Adicione até 5 faixas de Preços de atacado.

### Passo 6

Confirme para finalizar as configurações de preço.

### Passo 7

Finalize a configuração do restante dos parâmetros da publicação para finalizar seu anúncio.

Vender - Carga de Precio

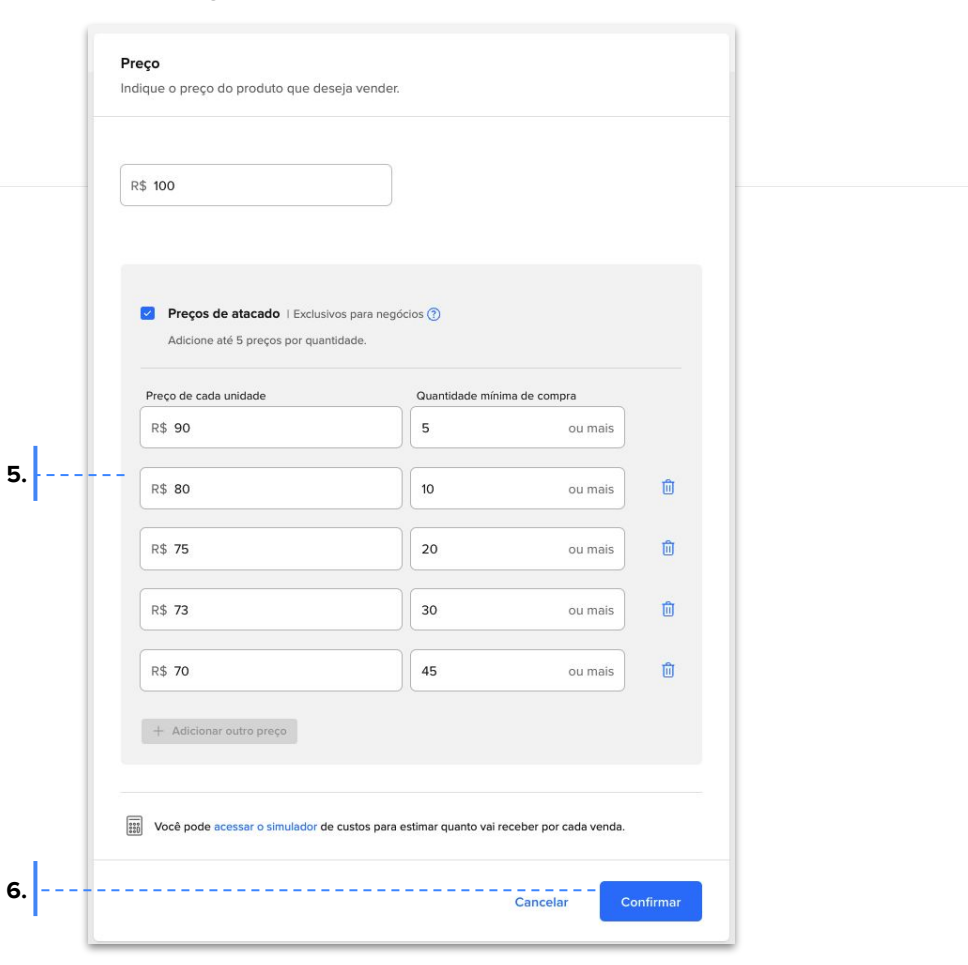

# Validações - Preço de atacado superior ao preço B2C.

O Preço de Atacado (B2B) sempre deve ser inferior ao Preço B2C.

Caso o Vendedor coloque um preço de atacado (B2B) superior ao preço B2C, o usuário será alertado para definir um preço mais competitivo para o segmento B2B.

Caso o Vendedor não altere o preço, essa ação não gerará um bloqueio. Porém, esse valor não ficará visível para o comprador.

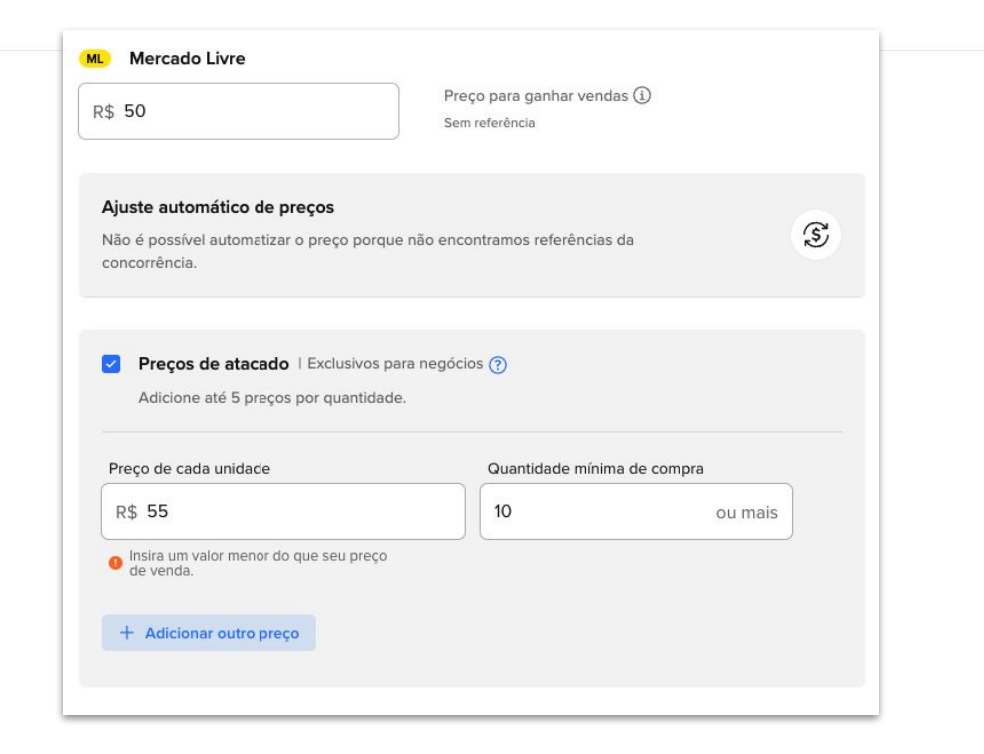

# Validações - ordem inversa ao criar as faixas de preço

É possível o Vendedor colocar a ordem inversa ao criar as faixas de preço (do menor para o maior preço).Ao confirmar, a ordem será automaticamente reordenada (do preço mais baixo ao mais alto).

| R\$ 50                                                                                    | Preço para ganhar venc<br>Sem referência | las ()                  |  |
|-------------------------------------------------------------------------------------------|------------------------------------------|-------------------------|--|
| Ajuste automático de preços                                                               |                                          |                         |  |
| Não é possível automatizar o preço porque não encontramos referências da<br>concorrência. |                                          |                         |  |
|                                                                                           |                                          |                         |  |
| Preço de cada unidade R\$ 45                                                              | Quantidade mínin<br>10                   | na de compra<br>ou mais |  |
| Preço de cada unidade<br>R\$ 45<br>R\$ 47                                                 | Quantidade mínin<br>10<br>5              | ou mais                 |  |
| Preço de cada unidade<br>R\$ 45<br>R\$ 47<br>R\$ 49                                       | Quantidade mínin<br>10<br>5<br>2         | ou mais<br>ou mais      |  |

# Validações - Quantidade errada para um preço indicado

Caso o Vendedor coloque uma quantidade errada para um preço inserido aparecerá uma mensagem indicando o problema. Para seguir, é necessário corrigir o erro

| \$ 50                                                   | Preço para ganhar venc<br>Sem referência                                          | las (į)                                                                                |   |
|---------------------------------------------------------|-----------------------------------------------------------------------------------|----------------------------------------------------------------------------------------|---|
| Ajuste automático de preços                             |                                                                                   |                                                                                        |   |
| Vão é possível automatizar o preço por<br>concorrência. | rque não encontramos referências                                                  | s da                                                                                   | S |
|                                                         |                                                                                   |                                                                                        |   |
| Preços de atacado   Exclusivo:                          | s para negócios 🍞                                                                 |                                                                                        |   |
| Adicione até 5 preços por quantid                       | lade.                                                                             |                                                                                        |   |
| Proco do cada unidado                                   |                                                                                   |                                                                                        |   |
| Fieço de cada unidade                                   | Quantidade mínin                                                                  | na de compra                                                                           |   |
| R\$ 48                                                  | Quantidade mínin                                                                  | na de compra<br>ou mais                                                                |   |
| R\$ 48                                                  | Quantidade mínin                                                                  | ou mais                                                                                |   |
| R\$ 48<br>R\$ 45                                        | Quantidade mínin<br>2<br>5                                                        | ou mais                                                                                | Ē |
| R\$ 48<br>R\$ 45                                        | Quantidade mínin<br>2<br>5                                                        | ou mais                                                                                | Û |
| R\$ 48<br>R\$ 45<br>R\$ 46                              | Quantidade mínin<br>2<br>5<br>10                                                  | ou mais<br>ou mais<br>ou mais<br>ou mais                                               |   |
| R\$ 45<br>R\$ 46                                        | Quantidade mínin<br>2<br>5<br>10<br>Oeve ser maior<br>e de acordo com             | ou mais<br>ou mais<br>ou mais<br>ou mais<br>que 2 e menor que 5,<br>os preços que você |   |
| R\$ 48<br>R\$ 45<br>R\$ 46                              | Quantidade mínin<br>2<br>5<br>10<br>Deve ser maior<br>e de acordo com<br>inseriu. | ou mais<br>ou mais<br>ou mais<br>ou mais<br>que 2 e menor que 5,<br>os preços que você |   |

# $\land$

# Validações - Preço errado por quantidade indicada

Caso o Vendedor coloque uma preço errado para uma quantidade inserida aparecerá uma mensagem indicando o problema. Para seguir, é necessário corrigir o erro.

| \$ 50                                                                                     | Preço para ganhar vend<br>Sem referência | as (j)      |    |  |
|-------------------------------------------------------------------------------------------|------------------------------------------|-------------|----|--|
| Ajuste automático de preços                                                               |                                          |             | C. |  |
| lão é possível automatizar o preço porque não encontramos referências da<br>:oncorrência. |                                          |             |    |  |
| Preços de atacado   Exclusiv<br>Adicione até 5 preços por quant                           | ros para negócios 🍞<br>tidade.           |             |    |  |
| Preço de cada unidade                                                                     | Quantidade mínim                         | a de compra |    |  |
| R\$ <b>48</b>                                                                             | 2                                        | ou mais     |    |  |
| R\$ <b>45</b>                                                                             | 5                                        | ou mais     | Û  |  |
| R\$ <b>46</b>                                                                             | 10                                       | ou mais     | Û  |  |
| Deve ser menor que R\$45, de acor<br>com as quantidades que você inser                    | do<br>iu.                                |             |    |  |
|                                                                                           |                                          |             |    |  |

# Visibilidade na listagem Gestão das publicações

### **Objetivo**

Permitir que os Vendedores visualizaem quais publicações possuem preços de atacado e atuem sob essa premissa.

### Identificação B2B

- Incorporação de legenda com informações de preços de atacado.

- Alertas de preço B2C inferiores ao B2B e/ou estoque insuficiente para B2B.

- Novo filtro de itens com precos de atacado configurado.

Leyenda + tooltip en la row | Detalle de PXQ configurados

ML MS

En tu depósito: 7 unidades

En Full: 7 unidades

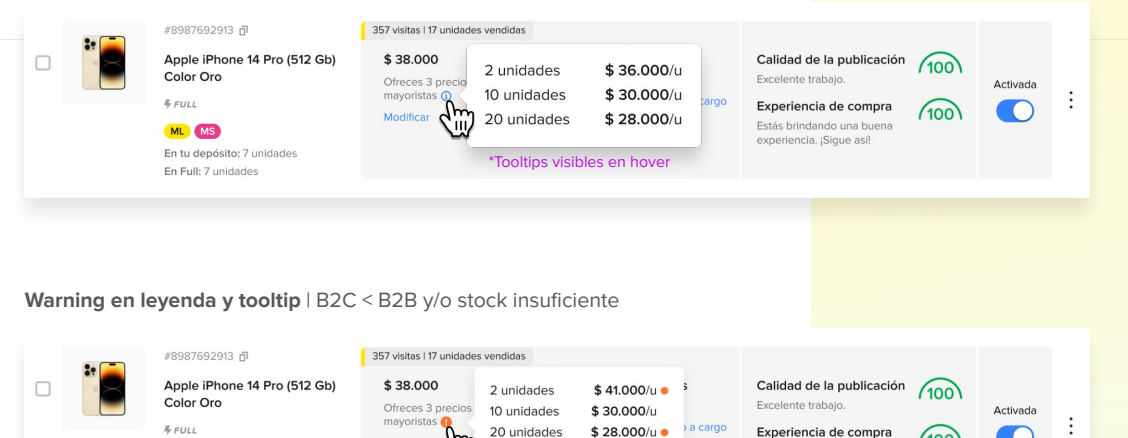

\*Tooltips visibles en hover

Revisar

Modificar

100

Estás brindando una buena

experiencia, ¡Sique así!